## How to access a previously submitted Open Enrollment

| Welcome, On behalf of: Jane Doe | 0 🏶                                                                                                    |
|---------------------------------|----------------------------------------------------------------------------------------------------|
| inbox<br>0 items<br>Go to inbox | Applications<br>6 items         Directory       Image: Compare the second second secon |

### Click on *My Open Enrollment* from your Workday homepage

# Click on *Change my Open Enrollment*.

(NOTE: This link will only be visible <u>AFTER</u> you have finalized and submitted your Open Enrollment)

| Enroll In Voluntary Benefits<br>Link below will redirect you to AlliantChoice for more information on Aflac's He<br>Voluntary Benefits - AlliantCHOICI               | pspital Indemnity and Critical Incident and Unu P                                                                                                    | leed Assistan<br>ease call Benefits at (650) | CCC?<br>363-1919 or<br>Email Benefits                                                                                                    |                                                                                                    |   |
|----------------------------------------------------------------------------------------------------|----------------------------------------------------------------------------------------------------|----------------------------------------------|----------------------------------------------------------------------------------------------------|----------------------------------------------------------------------------------------------------|---|
| What's New for 2020         Image: State of the surance         Image: MetLife: Auto & Home         Image: Hyati Legal Plans         Image: Travelers Home Insurance | 2020 Open Enrollment At A Glance         State         2019 Plan Rates         Employee Plan Costs         2019 Active Benefit Guides         Vour source for information to make informed decisions.         2019 Benefit Guides         2019 Benefit Guides         Current Benefit Elections | ä                                            | Benefits<br>Change<br>Benefits<br>Dependents<br>Returement Savings<br>1095-C Printing Election<br>View<br>My ACA Forms<br>Benefit Elections<br>Benefit Elections as of Date | Current Cost<br>1.089.67<br>Change Open Enrollment<br>External Links<br>@ Voluntary Benefits - AlliantCHOICE+ |   |
| AlliantChoice Voluntary Benefits  Blue Shield 24/7 Mobile Consult (Teladoc)                                                                                          | Plan<br>457 - Mass Mutual Traditional (Pre-Tav)                                                                                                    | Coverage                                     | Helpful Benefit Resources                                                                                                    |                                                                                                    | ÷ |
| Plan Comparisons                                                                                                    | 457 - Mass Mutual Roth (Post-Tax)<br>AD&D - The Standard (Employee)                                                                                                    | \$99.99                                      | Quicklink Item Deferred Compensation                                                                                                    |                                                                                                    |   |

#### Click on Let's Get Started

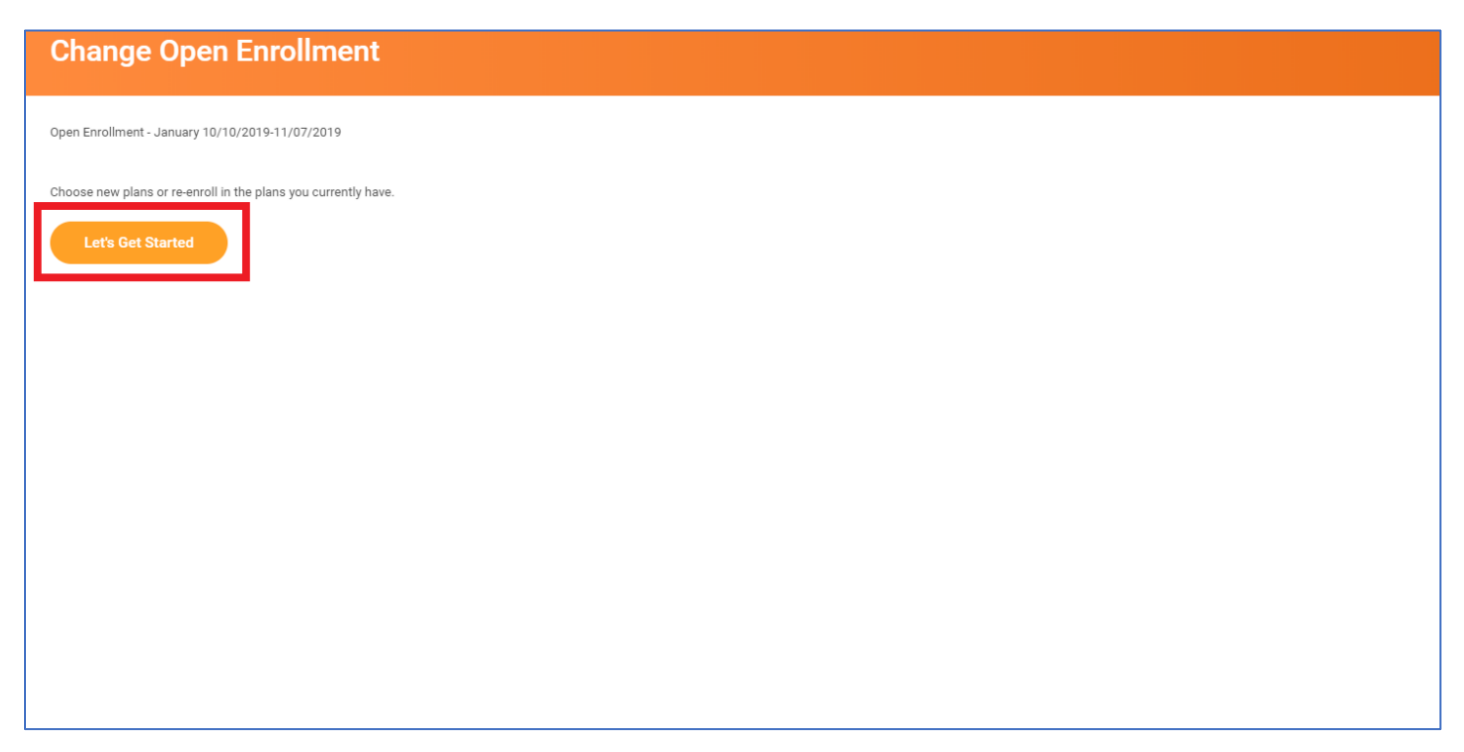

Select *"Manage"* under each applicable tile that you wish to make plan changes.

Once complete, click on *Review and Sign* at the bottom of the page

| Open Enrollment - January                                                                                |                                                                                                    |                                                                    | X 🖶                                          |
|----------------------------------------------------------------------------------------------------|----------------------------------------------------------------------------------------------------|--------------------------------------------------------------------|----------------------------------------------|
|                                                                                                    |                                                                                                    |                                                                    | Projected Total Cost (Monthly)<br>\$1,095.35 |
| Health Care and Accounts                                                                                 |                                                                                                    |                                                                    |                                              |
| Medical<br>Blue Shield PPO           Cost (Monthly)         \$353.92           Coverage         Employee | Dental<br>Cigna PPO Yr2+ Represented Core w/ \$4000 Annual Max           Cost (Monthly)         \$24.44           Coverage         Employee | Vision<br>Vision Service Plan Buy-Up<br>Cost (Monthly)<br>Coverage | \$5.32<br>Employee                           |
| Manage                                                                                                   | Manage                                                                                                    | Manage                                                             |                                              |
| Walved Health Savings Account                                                                            | Health Care FSA           Benefit Coordinators Corporation Traditional           Contribution (Monthly)         \$216.67                    | Dependent Care FSA<br>Waived                                       |                                              |
| Enroll                                                                                                   | Manage                                                                                                    | Enroll                                                             |                                              |
| Insurance and Petirement                                                                                 |                                                                                                    |                                                                    |                                              |
| Review and Sign Save for Later                                                                           |                                                                                                    |                                                                    |                                              |

## Click on *Submit* and the bottom to complete

| View Summary                                                    |                     |                      |                   |            |
|-----------------------------------------------------------------|---------------------|----------------------|-------------------|------------|
| Discos raviou vour hanofit electione corofullu                  |                     |                      |                   |            |
| Selected Benefits 11 items                                      |                     |                      |                   |            |
| Plan                                                            | Coverage Begin Date | Deduction Begin Date | Coverage          | Dependents |
| Medical<br>Blue Shield PPO                                      | 01/01/2019          | 01/01/2019           | Employee          |            |
| Dental<br>Cigna PPO Yr2+ Represented Core w/ \$4000 Annual Max  | 01/01/2019          | 01/01/2019           | Employee          |            |
| Vision<br>Vision Service Plan Buy-Up                            | 01/01/2019          | 01/01/2019           | Employee          |            |
| Health Care FSA<br>Benefit Coordinators Corporation Traditional | 01/01/2020          | 01/01/2020           | \$2,700.00 Annual |            |
| Basic Group Life<br>The Standard Class 3 (Employee)             | 02/06/2007          | 02/06/2007           | \$20,000          |            |
| Additional Life                                                 | 01/01/2019          | 01/01/2019           | \$250,000         |            |
| Submit Save for Later Cancel                                    |                     |                      |                   |            |

Click *View 2022 Benefits Statement* for a printable confirmation or click *Done* to return to the home screen.

| Submitted                                                                                                    |  |  |  |
|----------------------------------------------------------------------------------------------------|--|--|--|
| You've submitted your elections.                                                                                                    |  |  |  |
| Thank you! Your elections will be reviewed. You may be contacted by benefits staff if there are additional questions surrounding your changes. |  |  |  |
| Important Dates:                                                                                                    |  |  |  |
| Benefits go into effect 01/01/2022                                                                                                    |  |  |  |
| Final day to update benefits 11/11/2021                                                                                                    |  |  |  |
| View 2022 Benefits Statement                                                                                                    |  |  |  |
|                                                                                                    |  |  |  |
|                                                                                                    |  |  |  |
| Done                                                                                                    |  |  |  |